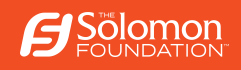

# CARIBBEAN CRUSE FER'24

### How to Check In

STEP 1: Go to ncl.com

#### STEP 2: LOG IN (Top Right Corner)

\*\* If you already have a NCL Log in from a past cruise you can try logging into your account and then there is a way to add a reservation. If that does not work, you can try registering with steps below using an email address not used on NCL before or you can call NCL support to help: 1-866-234-7350

#### STEP 3: Bottom of LOG IN Screen is an option to click REGISTER

| Email address or username              |  |
|----------------------------------------|--|
| Email address or username              |  |
| Password                               |  |
| Password                               |  |
| Stay logged in                         |  |
| Forgot Username or Password?           |  |
| LOG IN                                 |  |
| Need a My NCL Account? <b>REGISTER</b> |  |

## STEP 4: Create a New Account by typing in your info. Use information on the NCL cruise confirmation email sent to the email address you used to register.

\*\* Make sure you check YES you have a cruise reservation, or I have also seen it ask: Are you a member of our Latitudes Rewards program or have sailed Norwegian Cruise Line before? YES, you have a Latitudes number and a reservation. Ship is the Escape and the cruise date is 2/3/24. If you get stuck on this step, call NCL support with your cruise confirmation and they can help.

| CREATE A NEW ACCOUNT                                                                                                    | Benefits of Registering                                                                                                    |  |
|----------------------------------------------------------------------------------------------------|----------------------------------------------------------------------------------------------------|--|
| It takes only a minute to create a Norwegian Cruise Line account and<br>you will enjoy the benefits year round.<br>First Name All fields required                                                            | Reserve your table at specialty dining restaurants     Receive exclusive email updates, deals, and insider     tips                                                                                                    |  |
| Last Name                                                                                                    | Explore and book shore excursions before they fill up                                                                                                    |  |
| Date of Birth  Day Day Year Year Are you a member of our Latitudes Rewards program or have sailed Norwegian Cruise Line before? Yes ON Are you currently working with a travel agent outside of NCL3? Yes No | <ul> <li>Book seats for entertainment, spa services and<br/>other onboard activities</li> <li>Check in online and prepare your boarding eDocs<br/>to save time at the pier</li> <li>Access your itinerary, cruise history and Latitudes<br/>Rewards Account information</li> </ul> |  |
| Email me Norwegian Cruise Line Specials & Promotions.                                                                                                    |                                                                                                    |  |
| CREATE ACCOUNT                                                                                                    |                                                                                                    |  |
| Log In                                                                                                    |                                                                                                    |  |

STEP 5: Activate your account. Fill out information you want to use. **NO you are not working with a travel agent outside of NCL.** 

STEP 6: You are in! Explore your cruise details. <u>Please keep the at sea days reserved for TSF meetings as</u> well as 5 of the 7 dinners. Otherwise, feel free to explore and HAVE FUN!

|                                    | MY ACCOUNT V 7-DAY CRUISE ON FEBRUARY 03, 2024 V           |                                       |                                |                               |                                 |                |                                                                                                    |
|------------------------------------|------------------------------------------------------------|---------------------------------------|--------------------------------|-------------------------------|---------------------------------|----------------|----------------------------------------------------------------------------------------------------|
|                                    |                                                            |                                       |                                |                               |                                 |                | DAYS TO GO Prices Shown in USD<br>Unless Otherwise Noted                                                         |
| MY VACATION EXPLORE & PLAN SUMMARY | HELP CHECK IN                                              | e e e e e e e e e e e e e e e e e e e |                                |                               |                                 |                | 🎔 😒 👾                                                                                                    |
| Vacation Sum                       | mary                                                       |                                       |                                |                               |                                 |                |                                                                                                    |
| Reservation                        | At-a-Glance                                                |                                       |                                |                               |                                 |                |                                                                                                    |
| Reservation #:                     | 50810352                                                   |                                       |                                |                               |                                 | View           | rall                                                                                                    |
| Embarkation:                       | Feb 03, 2024<br>Orlando (Port<br>Canaveral), Florida       |                                       |                                | Check-In                      |                                 |                |                                                                                                    |
| Disembarkatio                      | n: Feb 10, 2024<br>Orlando (Port<br>Canaveral), Florida    | воок                                  | - 1-                           | Ĭ.                            | 1 1                             | SAIL           |                                                                                                    |
| Onboard Spend                      | ing \$100.00                                               |                                       |                                | Check-                        | In                              |                |                                                                                                    |
| Money: ?                           |                                                            |                                       |                                |                               |                                 |                | and the second second second second second second second second second second second second second second second |
| Payment Statu                      | :: Final Payment Due<br>\$1,833,44<br>Due by: Oct 06, 2023 | Check-in Pr                           | ogress: 0% Complete            |                               |                                 |                |                                                                                                    |
| Pre-Pay Service                    | Charges                                                    |                                       |                                |                               | 2 Download eDocs                | START CHECK IN | and the second second                                                                                            |
| Ship:                              | Norwegian Escape                                           |                                       |                                |                               |                                 |                |                                                                                                    |
| Stateroom:                         | Balcony Stateroom<br>11156 , Category: BB                  |                                       |                                |                               |                                 |                |                                                                                                    |
|                                    |                                                            |                                       |                                |                               |                                 |                |                                                                                                    |
| Itinerary, On                      | board Packages, Gifts & M                                  | ore Items                             |                                |                               |                                 |                |                                                                                                    |
| Itinera<br>Overvio                 | y Sat, Feb 03<br>W Orlando (Port C                         | Sun, Feb 04<br>At Sea                 | Mon, Feb 05<br>Puerto Plata, D | Tue, Feb 06<br>St. Thomas, US | Wed, Feb 07<br>Tortola, British | Next<br>3 Days |                                                                                                    |
| Day                                | Land Tours And Cruise                                      | Ports                                 | Arrive Depart                  | Booked                        | ORLANDO                         |                | Contraction of Contraction                                                                                       |

If you get the email and the information is incorrect or if you don't receive an email from Norwegian by August 1st, please contact us.